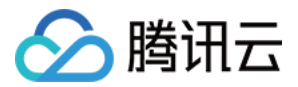

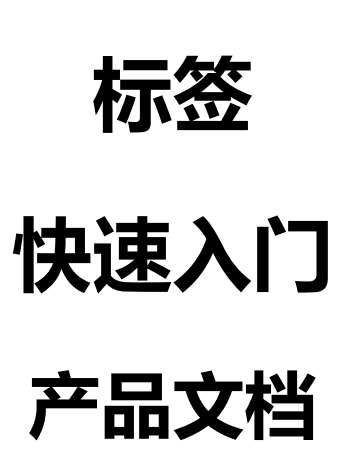

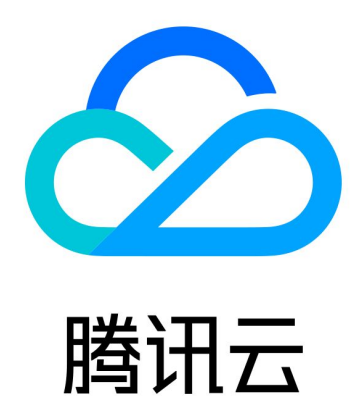

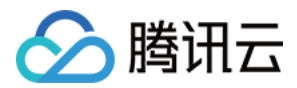

【版权声明】

©2013-2019 腾讯云版权所有

本文档著作权归腾讯云单独所有,未经腾讯云事先书面许可,任何主体不得以任何形式复制、修改、抄袭、传播全部或部分本文档内容。

【商标声明】

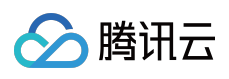

及其它腾讯云服务相关的商标均为腾讯云计算(北京)有限责任公司及其关联公司所有。本文档涉及的第三方主体的商标,依法由权利人所有。

【服务声明】

本文档意在向客户介绍腾讯云全部或部分产品、服务的当时的整体概况,部分产品、服务的内容可能有所调整。您 所购买的腾讯云产品、服务的种类、服务标准等应由您与腾讯云之间的商业合同约定,除非双方另有约定,否则, 腾讯云对本文档内容不做任何明示或模式的承诺或保证。

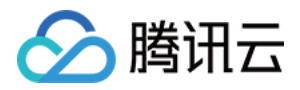

# 快速入门

最近更新时间:2019-06-04 10:36:52

您可以通过腾讯云控制台快速了解标签服务。通过控制台,您可以查询资源和创建标签。

## 注册与登录

- 如果您还没完成腾讯云账户的注册,请先注册,注册完成后您需要进行实名认证,具体操作可参考实名认证指引。
- 如果您已注册腾讯云账户,并进行了实名认证,可直接登录腾讯云,选择【云产品】>【管理与审计】>【标签】,进入标签控制台。

### 查询资源

在标签控制台选择【资源标签】,即可进入资源标签页面,在这个页面上您需要填写资源的地域、类型以及已建立好的标签等信息,然后单击【查询资源】,即可获得相关的资源信息,而查询到的资源将会以列表的形式展示。

| 标签《    | 资源标签 |             |         |               |    |
|--------|------|-------------|---------|---------------|----|
| 这是一个标签 |      |             |         |               |    |
| 资源标签   |      | 地域: 广州      | v       |               |    |
| 标签列表   |      | 资源类型: CVM实例 | v       |               |    |
|        |      | 标签:         | : K     |               | 删除 |
|        |      | 添加          |         |               |    |
|        |      | 查询资源        |         |               |    |
|        |      | 编辑标签值       |         |               |    |
|        |      | 资源ID        | 资源类型    | 产品            |    |
|        |      |             | CVM实例   | 100000        |    |
|        |      |             | … CVM实例 | Contraction ( |    |

#### 编辑资源标签

查询到资源后,您可以按需求编辑资源的标签值。选择您需要编辑的资源,单击【编辑标签值】,即可进行编辑操作。

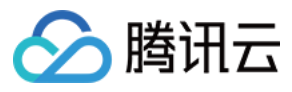

| 资源标签 |          |         |   |       |           |    |
|------|----------|---------|---|-------|-----------|----|
|      |          |         |   |       |           |    |
|      | 地域:      | 广州 🔻    |   |       |           |    |
|      | 资源类型:    | CVM实例 ▼ |   |       |           |    |
|      | 标签:      | 产品      | : | ×     |           | 删除 |
|      |          | 添加      |   |       |           |    |
|      | 查询资源     | •       |   |       |           |    |
|      | 编辑标签值    |         |   |       |           |    |
|      |          |         |   |       |           |    |
|      | 资源ID     |         |   | 资源类型  | 产品        |    |
|      | <b>~</b> |         |   | CVM实例 |           |    |
|      |          |         |   | CVM实例 | cuttoria. |    |
|      |          |         |   |       |           |    |

### 编辑和删除标签值

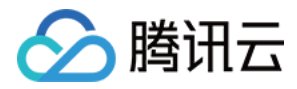

在编辑已有标签值页面中,您可以直接修改、删除已建立的标签值,或者添加新的标签值。

### 您已经选择1个云资源

 $\times$ 

#### 编辑已有标签

| 标签键 | 标签值 | 删除 |
|-----|-----|----|
| 产品  |     |    |
|     |     |    |
|     |     |    |
|     |     |    |

#### 添加新标签键

| 添加标签键 | : |    |    | 删除 |
|-------|---|----|----|----|
| 添加    |   |    |    |    |
|       |   |    |    |    |
|       |   | 确定 | 取消 |    |

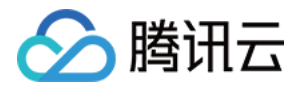

对于相同资源地域、类型以及标签键值对筛选出来的资源,您可以同时编辑多条资源的标签值。

| 地域:   | 广州       | ¥ | 您已经选择2个云。 | 资源            |                 | × |
|-------|----------|---|-----------|---------------|-----------------|---|
| 资源类型  | : CVM实例  | • | 编辑已有标签    |               |                 |   |
| 标签:   | 产品       |   | 标签键       | 标签值           | 删除              |   |
|       | 添加       |   | 产品        |               |                 |   |
| 查询资   | <u>原</u> |   |           |               |                 |   |
| 编辑标签值 |          |   |           |               |                 |   |
| 🖌 资源  | -<br>ĮD  |   | 添加新标签键    | :             | <del>10</del> 1 | 除 |
|       |          | - | 添加        |               |                 |   |
|       |          |   |           | <b>确</b> 定 取消 |                 |   |

## 创建标签

在标签控制台选择【标签列表】,即可进入标签列表页面,在这个页面上您可以创建新标签。

| 标签    《 | 标签列表 |       |           |    |
|---------|------|-------|-----------|----|
| 这是一个标签  |      |       |           |    |
| 标签列表    |      | 标签键 ▼ | 标签值       | 操作 |
|         |      | dsad  |           | 删除 |
|         |      | 21    |           | 删除 |
|         |      | dsd   | c         | 删除 |
|         |      | 产品    | - advanta | 删除 |
|         |      | 研发    | FIE-6     | 删除 |

在添加标签页面填写您所需要创建的标签键和标签值。

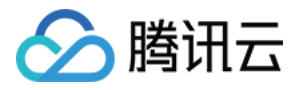

| 添加标签 |    | × |
|------|----|---|
| 标签键  |    |   |
| 标签值  |    |   |
| 确定   | 取消 |   |

## 删除标签

您还可以对已建立的标签键和标签值进行删除操作。在标签列表页面对应标签的操作下面选择【删除】即可。

| 正大则险扫答店,已经中式1/1 L | р<br>р |
|-------------------|--------|
| 正任删除你金值,已经完成1/1!  | )      |
| 日志                |        |
| 删除标签值 成功!         |        |
| 确定                |        |